# Podręcznik instalacji ColorEdge<sup>®</sup> CS240

Monitor LCD z funkcją zarządzania kolorami

#### Ważne

Aby korzystać z urządzenia w sposób bezpieczny i wydajny, należy dokładnie zapoznać się z informacjami zawartymi w PRECAUTIONS (ŚRODKI OSTROŻNOŚCI), niniejszym Podręczniku instalacji oraz Podręczniku użytkownika zapisanymi na dysku CD-ROM.

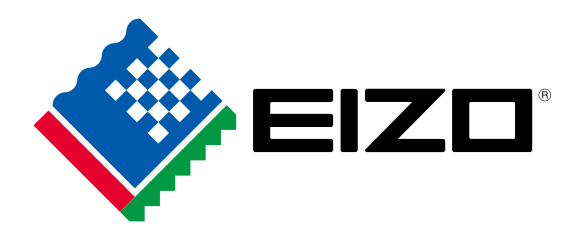

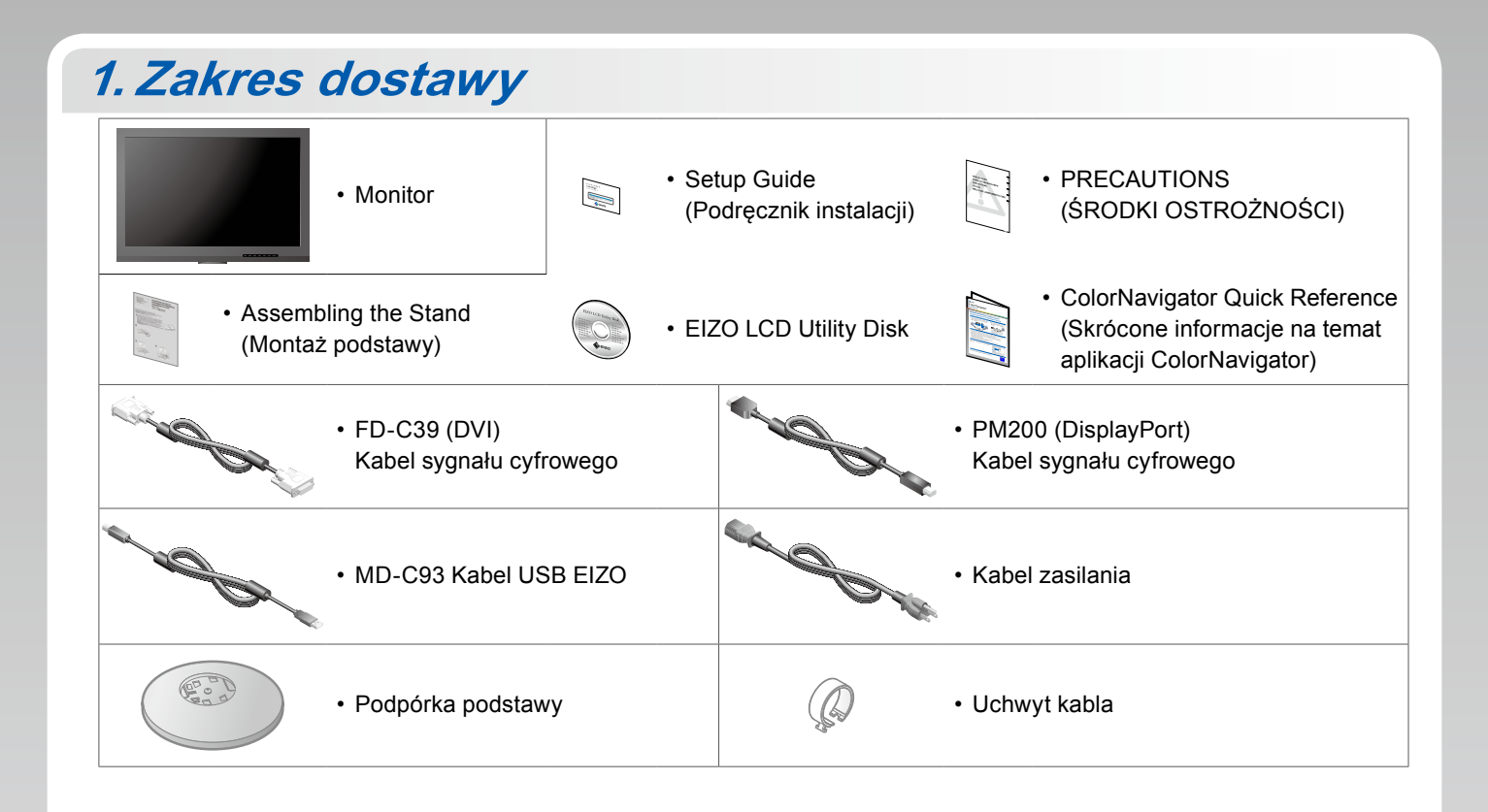

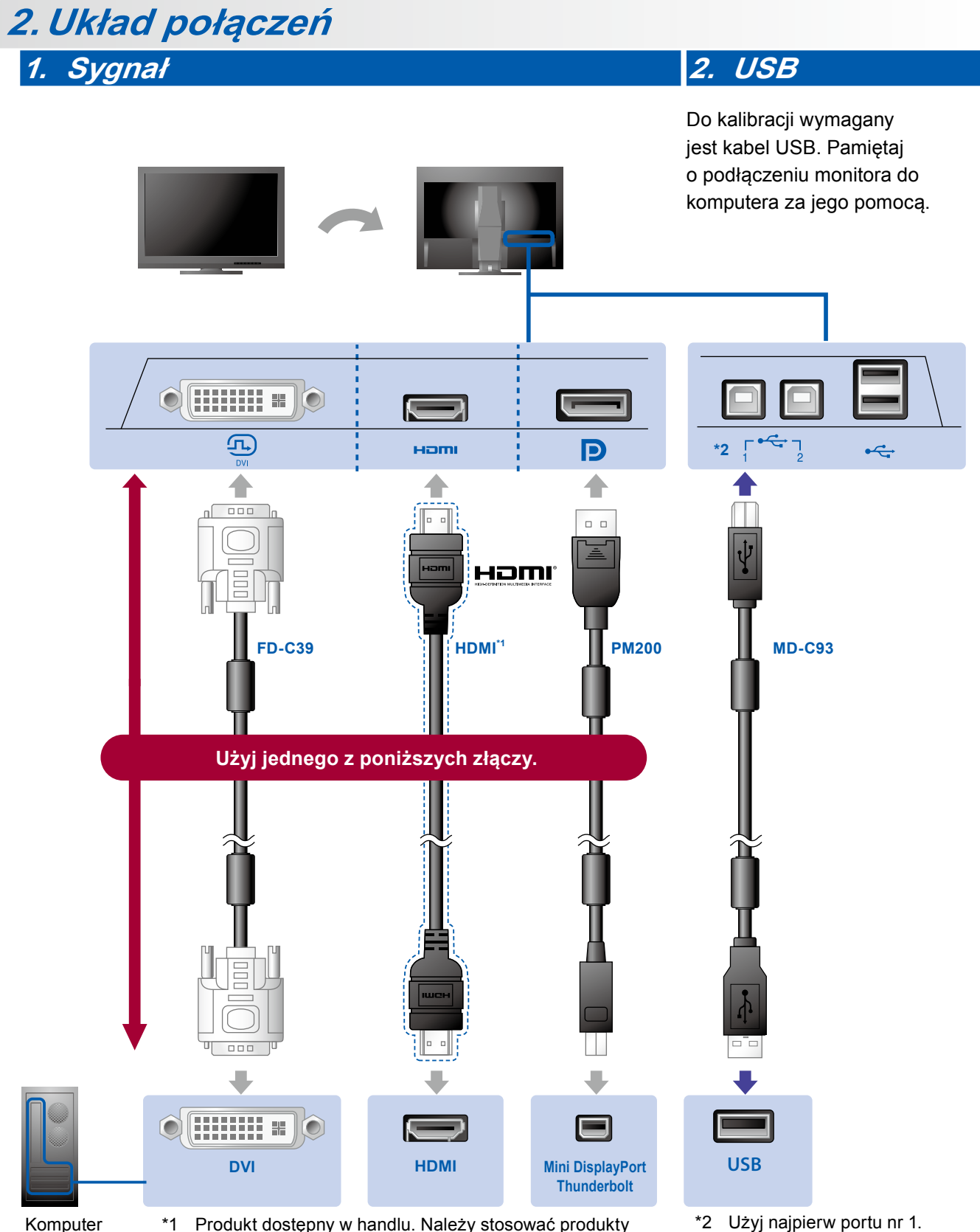

Komputer

Produkt dostępny w handlu. Należy stosować produkty zdolne do obsłużenia wysokich prędkości.

\*2 Użyj najpierw portu nr 1.

### 3. Zasilanie

### 4. Uchwyt

Użycie uchwytu przewodu umożliwia zamocowanie kabli.

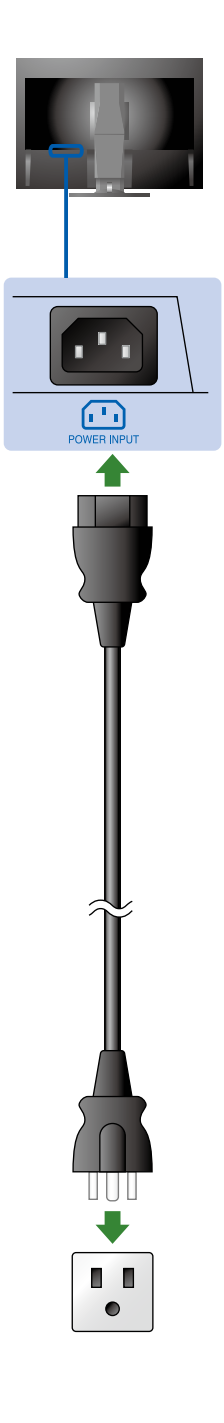

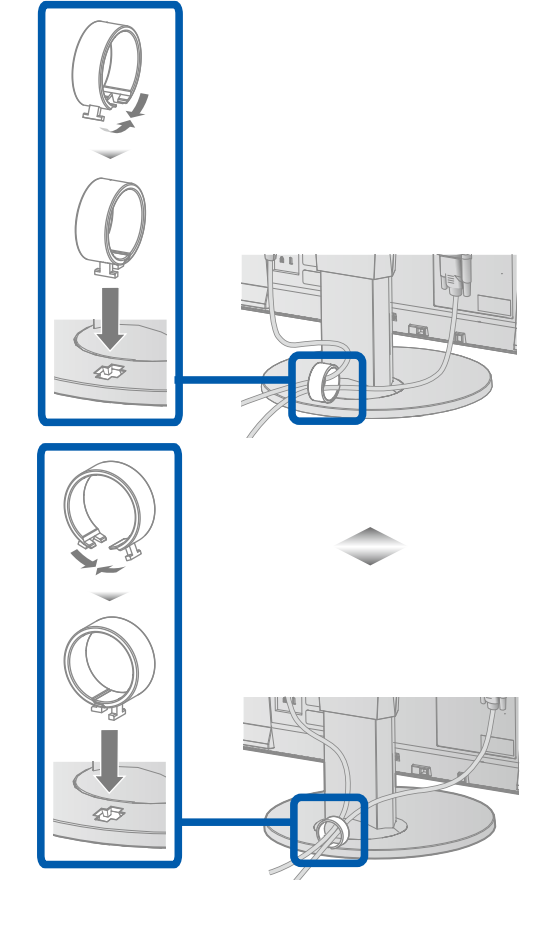

## 3. Regulacja ustawienia

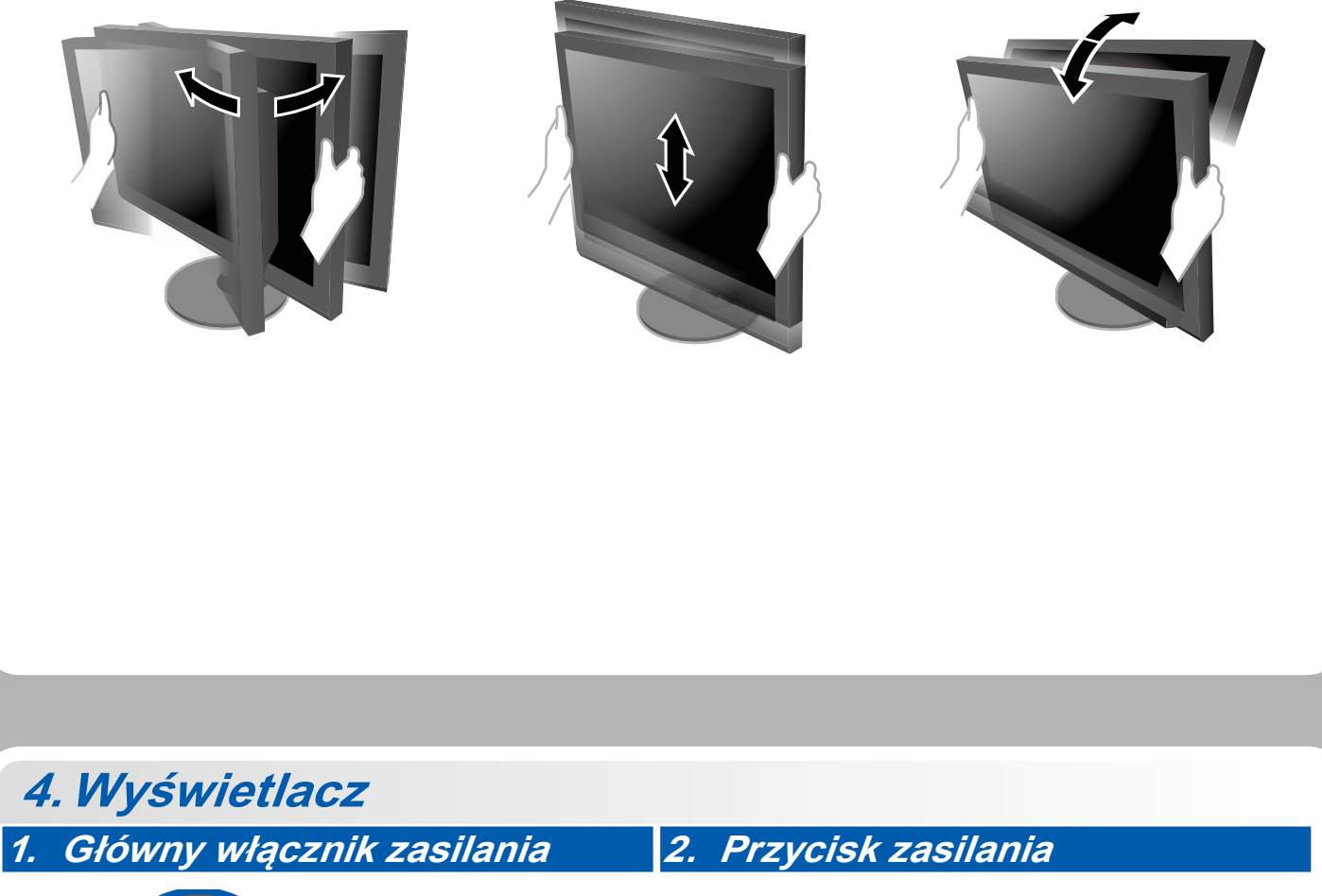

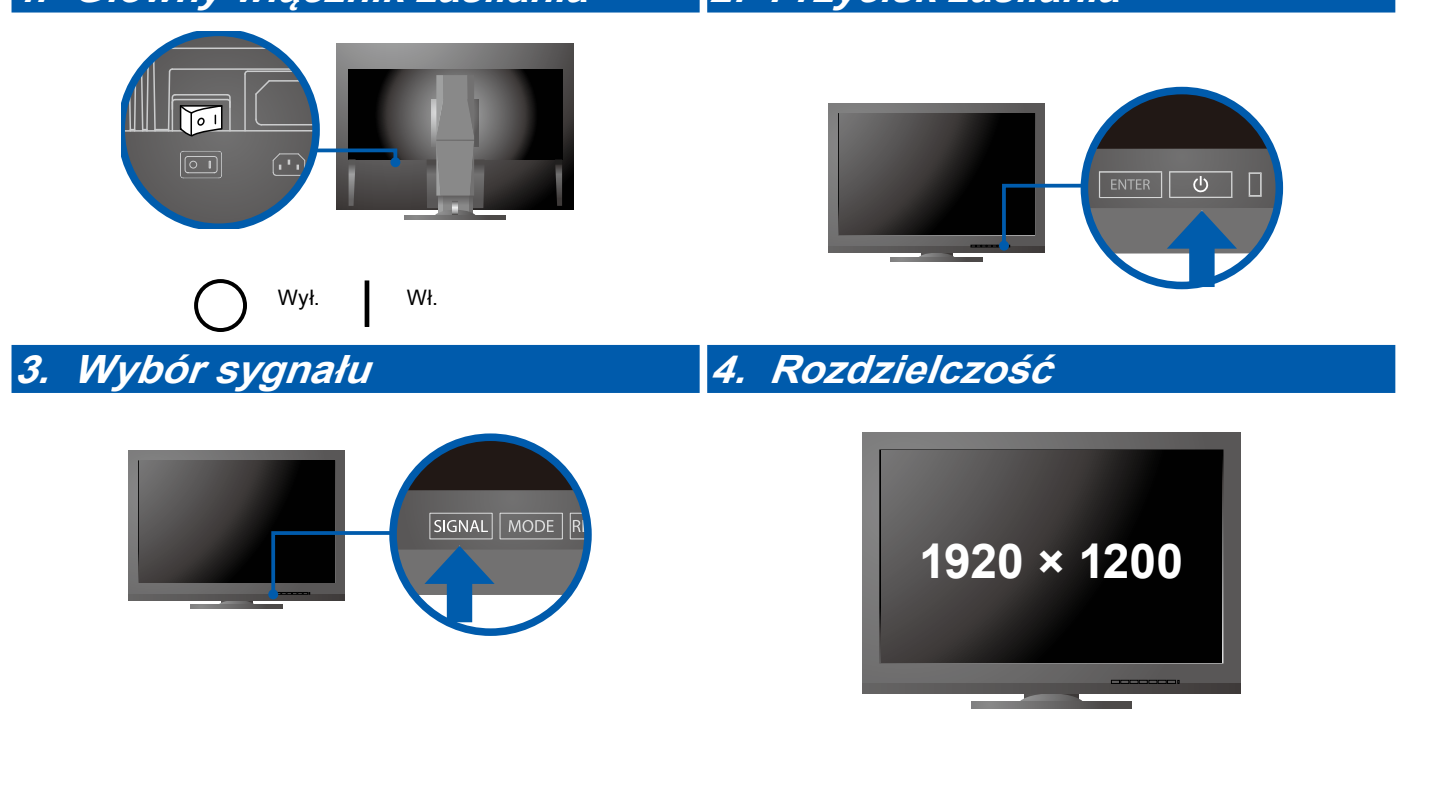

## 5. ColorNavigator

-

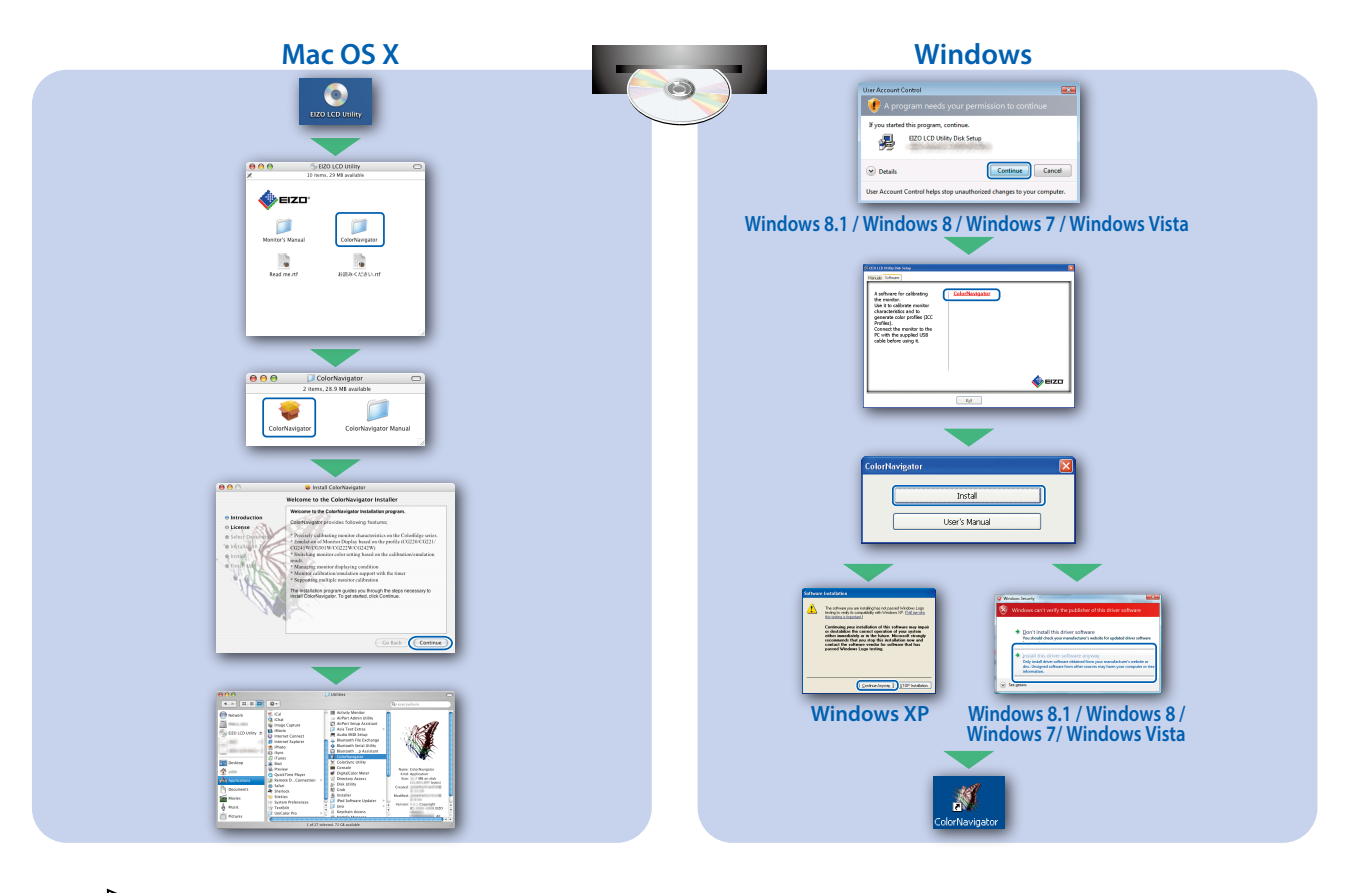

 Instrukcja obsługi aplikacji znajduje się w podręczniku "Skrócone informacje" oraz Podręczniku użytkownika aplikacji ColorNavigator (na dysku CD-ROM).

#### Problem braku obrazu

Jeśli na monitorze nie jest wyświetlany żaden obraz, nawet po wykonaniu poniższych czynności naprawczych, należy skontaktować się z lokalnym przedstawicielem firmy EIZO.

| Problem                   |                                                                                | Możliwa przyczyna i sposób naprawy                                                                                                    |
|---------------------------|--------------------------------------------------------------------------------|----------------------------------------------------------------------------------------------------|
| Brak obrazu               | Wskaźnik zasilania nie świeci.                                                 | <ul> <li>Sprawdź, czy kabel zasilania jest prawidłowo podłączony.</li> <li>Włącz główny włącznik zasilania.</li> <li>Naciśnij przycisk ().</li> <li>Wyłącz zasilanie na kilka minut, a następnie włącz je ponownie.</li> </ul> |
|                           | Wskaźnik zasilania świeci na niebiesko.                                        | <ul> <li>W menu ustawień zmień wartość ustawienia "Brightness"<br/>(Jaskrawość) i/lub "Gain" (Wzmocnienie).</li> </ul>                                                                                                    |
|                           | Wskaźnik zasilania świeci na                                                   | Przełącz sygnał wejściowy za pomocą przycisku SIGNAL                                                                                                    |
|                           | pomarańczowo.                                                                  | <ul> <li>Kliknij przycisk myszy lub naciśnij dowolny klawisz na<br/>klawiaturze.</li> <li>Sprawdź, czy komputer jest właczony.</li> </ul>                                                                                      |
|                           | Wskaźnik zasilania miga na                                                     | Problem z urządzeniem podłaczonym przez DisplayPort/                                                                                                    |
|                           | pomarańczowo i niebiesko.                                                      | HDMI. Rozwiąż problem, wyłącz monitor i włącz go ponownie.<br>Więcej informacji można znaleźć w Podręczniku użytkownika<br>urządzenia wyjściowego.                                                                             |
| Pojawia się<br>komunikat. | Ten komunikat jest wyświetlany                                                 | Komunikat pokazany po lewej stronie może zostać wyświetlony,                                                                                                    |
|                           | w przypadku braku sygnału wejściowego.                                         | jeśli jeden z komputerów nie będzie przesyłał sygnału zaraz po<br>właczeniu zasilania                                                                                                    |
|                           |                                                                                | <ul> <li>Sprawdź, czy komputer jest włączony.</li> </ul>                                                                                                    |
|                           | No Signal<br>DisplayPort<br>fH: 0.0kHz<br>fV: 0.0Hz<br>Check the input signal. | <ul> <li>Sprawdź, czy kabel sygnału jest prawidłowo podłączony.</li> <li>Przełącz sygnał wejściowy za pomocą przycisku SIGNAL.</li> </ul>                                                                                      |
|                           | Przykład:                                                                      | <ul> <li>Ten komunikat wskazuje, że sygnał wejściowy nie należy do<br/>określonego zakresu częstotliwości. (Taka częstotliwości</li> </ul>                                                                                     |
|                           | Signal Error                                                                   | sygnału jest wyświetlana w kolorze purpurowym).                                                                                                    |
|                           | Digital                                                                        | <ul> <li>Sprawdz, czy ustawienia komputera odpowiadają wymaganiom<br/>rozdzielczości i czestotliwości odchylania pionowego monitora.</li> </ul>                                                                                |
|                           | fD: 135.OMHz<br>fH: 79.9kHz                                                    | Uruchom ponownie komputer.                                                                                                    |
|                           | fV: 75.0Hz<br>Check the input signal.                                          | <ul> <li>Wybierz odpowiednie ustawienie za pomocą oprogramowania<br/>narzędziowego karty graficznej. Szczegółowe informacje można<br/>znaleźć w Podręczniku użytkownika karty graficznej.</li> </ul>                           |
|                           |                                                                                | fD: Częstotliwość taktowania zegara obrazu (wyświetlana<br>jedynie w przypadku przesyłania sygnału cyfrowego)                                                                                                    |
|                           |                                                                                | fH: Częstotliwość odchylania poziomego                                                                                                    |
|                           |                                                                                | fV: Częstotliwość odchylania pionowego                                                                                                    |